Jak wysyłać maile do nauczycieli z załączonymi plikami? – krótka instrukcja.

Jeśli chcemy wysłać wiadomość mailową do nauczycieli z Classroomu należy:

1. Zalogować się na Classromie

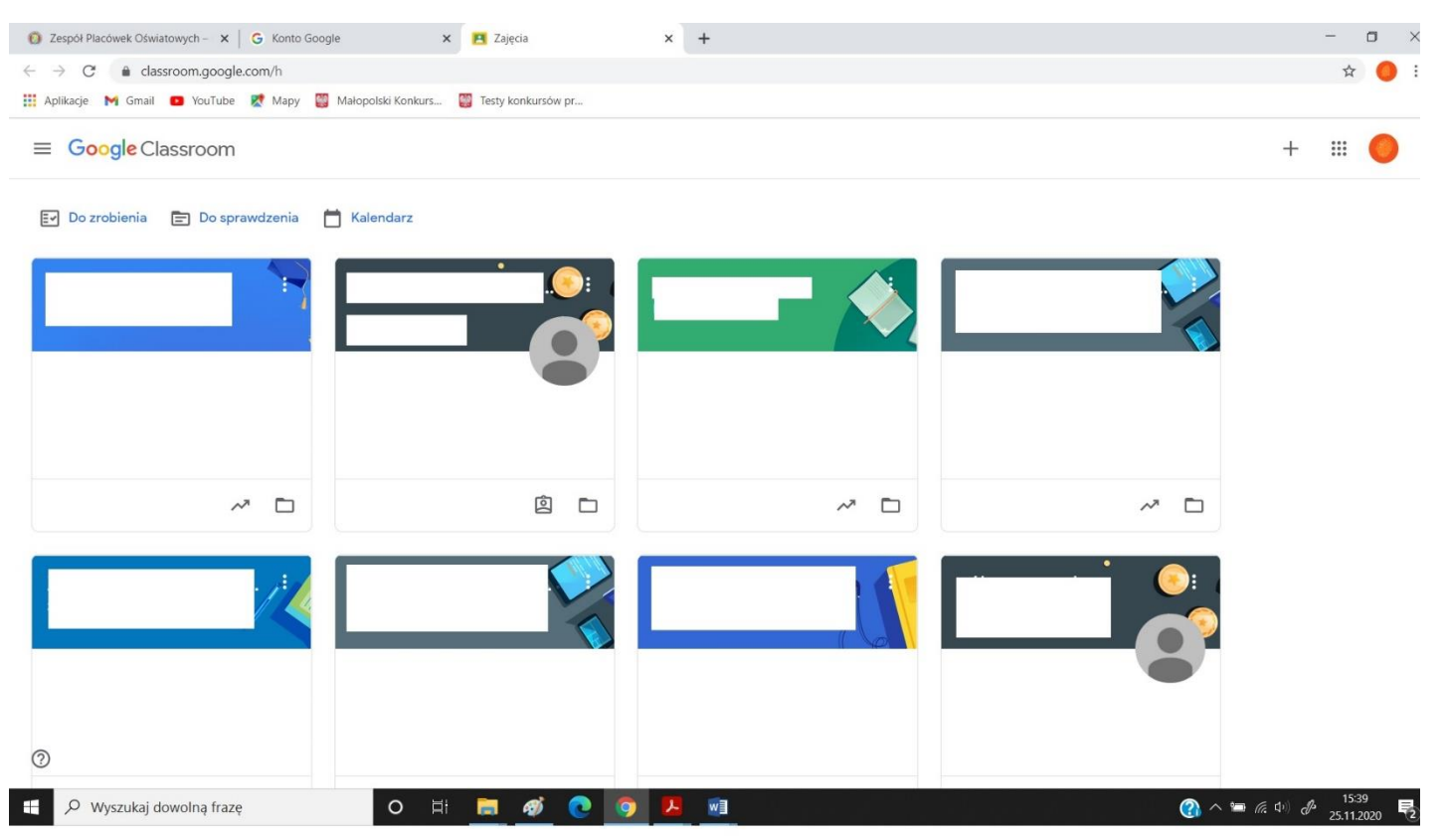

2. Następnie wchodzimy w przedmiot, z którego chcemy przesłać wiadomość:

| 🔞 Zespół Placówek Oświatowych – 🗙 🛛 G Konto Google                         | × 🖪 × +                            | - 🗆 ×                |
|----------------------------------------------------------------------------|------------------------------------|----------------------|
| ← → C                                                                      | xMDk5                              | x 😑 :                |
| 👯 Aplikacje 🕅 Gmail 💶 YouTube Ҟ Mapy 👹 Mało                                | olski Konkurs 🦉 Testy konkursów pr |                      |
| ≡                                                                          | Strumień Zadania Osoby             | # <b>(</b>           |
|                                                                            |                                    |                      |
| Nadchodzące<br>Hurrał Brak zada<br>oddania w najbli<br>czasie.<br>Wyświetł | do<br>zym<br>vszystko              | i                    |
|                                                                            | 1 komentarz do zajęć               | 1                    |
| <ul> <li>⑦</li> <li>₽</li> <li>Wyszukaj dowolną frazę</li> </ul>           | o H: 🗖 🛷 💽 👰 🔔 📾                   | 👔 스 🛥 🖟 여이 🗬 15:44 長 |

3. Wybieramy zakładkę Osoby

| 👩 Zespół Placówek Oświatowych – 🗙 🛛 G Konto Google 🗙         | E ×                       | +             | - 0   |
|--------------------------------------------------------------|---------------------------|---------------|-------|
| ← → C                                                        |                           |               | ☆ 🔴   |
| 👯 Aplikacje 🕅 Gmail 💿 YouTube 🐹 Mapy 👹 Małopolski Konkurs 💡  | Testy konkursów pr        |               |       |
| =                                                            | Strumień                  | Zadania Osoby | III 🔴 |
|                                                              | о<br>С                    |               |       |
| Nadchodzące<br>Hurrał Brak zadań do<br>oddania w najbliższym | Udostępnij coś swojej kla | sie           | ]     |
| czasie.<br>Wyświeti wszystko                                 | 9                         | 1             |       |

4. Pojawi nam się lista klasy z danego przedmiotu wraz z uczącym nauczycielem.

| 👩 Zespół Placówek Oświatowych – 🗙 🛛 G Konto Google | e 🗴 🖪 Osoby na zajęciach x 🕂            |         | - o × |
|----------------------------------------------------|-----------------------------------------|---------|-------|
| ← → C 🔒 classroom.google.com/r/MjA0NzC             | 0zNzAxMDk5/sort-last-name               |         | x 🔴 i |
| 👯 Aplikacje M Gmail 🗩 YouTube Ҟ Mapy 👹             | Małopolski Konkurs 👹 Testy konkursów pr |         |       |
| =                                                  | Strumień Zadania Osoby                  |         | # 😑 Î |
|                                                    | Nauczyciele                             |         |       |
|                                                    | ٢                                       |         |       |
|                                                    |                                         |         |       |
|                                                    |                                         |         |       |
|                                                    | Uczniowie z zajeć                       | uczniów |       |
|                                                    | Uczniowie z zajęć                       | uczniów |       |
|                                                    | Uczniowie z zajęć                       | uczniów |       |
|                                                    | Uczniowie z zajęć                       | uczniów |       |
|                                                    | Uczniowie z zajęć                       | uczniów |       |
|                                                    | Uczniowie z zajęć                       | uczniów |       |
| 2                                                  | Uczniowie z zajęć                       | uczniów |       |

5. Klikamy w znaczek koperty przy nazwisku nauczyciela

| 👩 Zespół Placówek Oświatowych – 🗙 🛛 G Konto G | oogle x 🖪 Osoby na zajęciach x +          |         | - o ×           |
|-----------------------------------------------|-------------------------------------------|---------|-----------------|
| ← → C 🔒 classroom.google.com/r/MjA0           | NzQzNzAxMDk5/sort-last-name               |         | ☆ 🧢 :           |
| 🏥 Aplikacje M Gmail 💿 YouTube Ҟ Mapy          | 🎬 Małopolski Konkurs 🦉 Testy konkursów pr |         |                 |
| ≡                                             | Strumień Zadania Osoby                    |         | # 😑 Î           |
|                                               | Nauczyciele                               |         |                 |
|                                               | ۲                                         |         |                 |
|                                               |                                           |         |                 |
|                                               | Uczniowie z zajęć                         | uczniów |                 |
|                                               | ٢                                         |         |                 |
|                                               | ۲                                         |         |                 |
|                                               | ۲                                         |         |                 |
|                                               | ٢                                         |         |                 |
| 0                                             | ٢                                         |         |                 |
| 🛨 🔎 Wyszukaj dowolną frazę                    | o h 🚍 🛷 💽 🧿 😕 🖬                           | (?)     | ^ ≌ @ ↓ ↓ 15:50 |

## 6. Wczyta nam się poczta Gmail

| O Zespół Placówek Oświatowych – × G Konto Google                     | 🗙 📔 Osoby na zajęciach 📉 Tworzenie wiadomości - | × +                 | - o ×                                |
|----------------------------------------------------------------------|-------------------------------------------------|---------------------|--------------------------------------|
| $\leftarrow \rightarrow$ C ( $``mail.google.com/mail/u/0/?view=cm&d$ | s=18ttc                                         |                     | () ☆ () :                            |
| 👯 Aplikacje M Gmail 🧧 YouTube Ҟ Mapy 🦉 Małog                         | olski Konkurs 👹 Testy konkursów pr              |                     |                                      |
| Nowa wiadomość                                                       |                                                 |                     |                                      |
| @zpopiotrko                                                          | wice.pl                                         |                     |                                      |
| Temat                                                                |                                                 |                     |                                      |
|                                                                      |                                                 |                     |                                      |
|                                                                      |                                                 |                     |                                      |
|                                                                      |                                                 |                     |                                      |
|                                                                      |                                                 |                     |                                      |
|                                                                      |                                                 |                     |                                      |
|                                                                      |                                                 |                     |                                      |
|                                                                      |                                                 |                     |                                      |
|                                                                      |                                                 |                     |                                      |
|                                                                      |                                                 |                     |                                      |
|                                                                      |                                                 |                     |                                      |
|                                                                      |                                                 |                     |                                      |
|                                                                      |                                                 |                     |                                      |
|                                                                      |                                                 |                     |                                      |
|                                                                      |                                                 |                     |                                      |
| to d Pararant - T                                                    |                                                 |                     |                                      |
| 5 C Bezszelyi • TI                                                   |                                                 |                     |                                      |
| Wyślij 👻 🛕 🗓 🖙                                                       | © & _ fo /                                      | : 0                 |                                      |
| 💭 Wyszukaj dowolną frazę                                             | o # 📑 🞻 💽 🧕 💻                                   | ()) ~ 🖛 <i>ia</i> 4 | ) d <sup>a</sup> 15:54<br>25.11.2020 |

- 7. W miejscu:
  - w linijce Temat wpisujemy np. Praca domowa z ....; Prezentacja; wypracowanie; itp.
     Wpisujemy treść wiadomości do nauczyciela

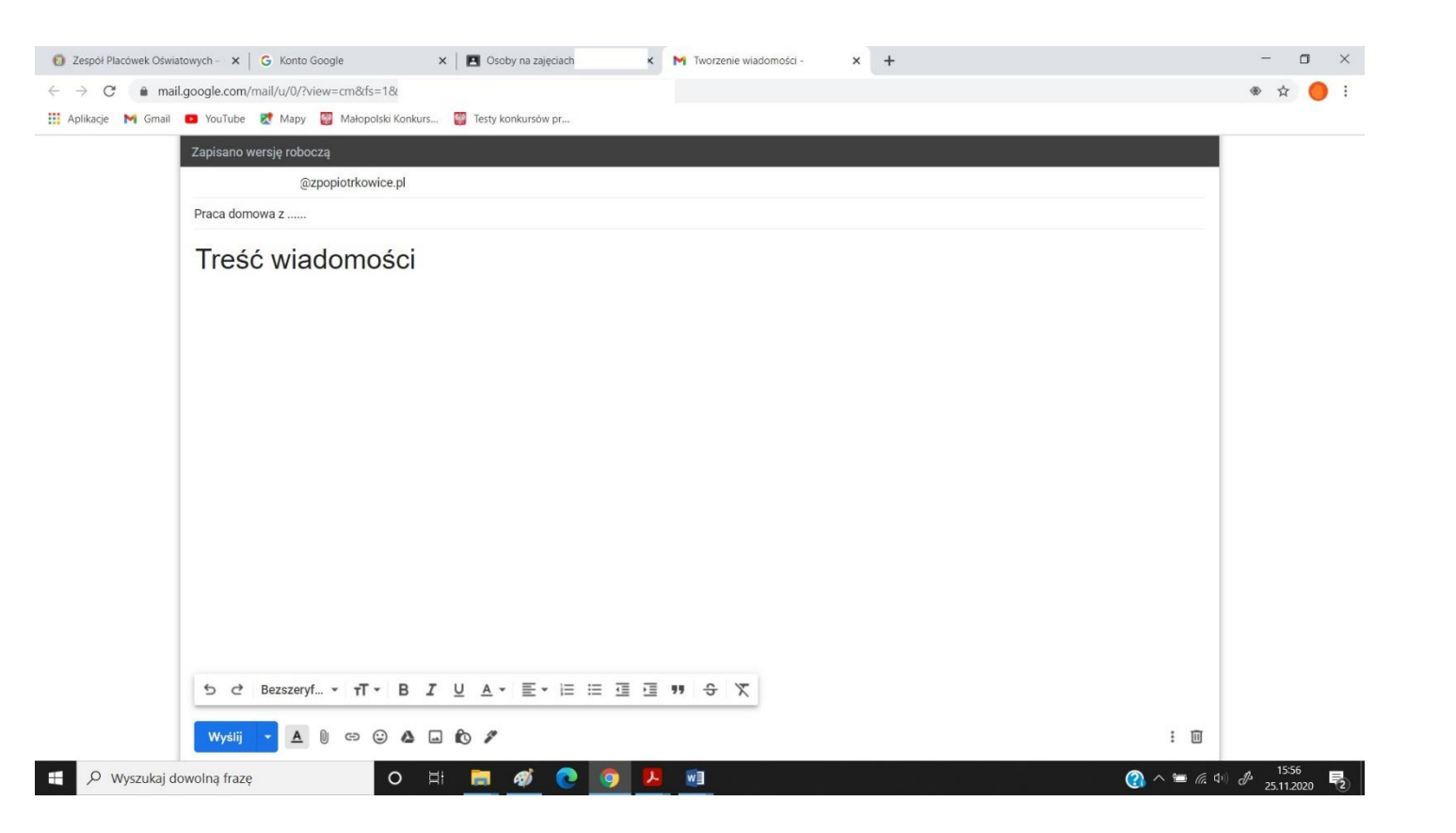

## 8. Aby dołączyć załącznik klikamy:

| 👩 Zespół Placówek Oświatowych – 🗴 G Konto Google 🗴 🖪 Osoby na zajęciach K M Tworzenie wiadomości – 🗴 🕇 | - o ×                        |
|----------------------------------------------------------------------------------------------------|------------------------------|
| ← → C  a mail.google.com/mail/u/0/?view=cm&tis=1&                                                      | ۰ 🔶 🔅                        |
| 🚻 Aplikacje M Gmail 🖸 YouTube 🐹 Mapy 🦉 Małopolski Konkurs 🦉 Testy konkursów pr                         |                              |
| Zapisano wersję roboczą                                                                                |                              |
| @zpopiotrkowice.pl                                                                                     |                              |
| Praca domowa z                                                                                         |                              |
| Treść wiadomości                                                                                       |                              |
|                                                                                                    |                              |
|                                                                                                    |                              |
|                                                                                                    |                              |
|                                                                                                    |                              |
|                                                                                                    |                              |
|                                                                                                    |                              |
|                                                                                                    |                              |
|                                                                                                    |                              |
|                                                                                                    |                              |
|                                                                                                    |                              |
|                                                                                                    |                              |
|                                                                                                    |                              |
| 5 ♂ Bezszeryf T - B I U A - E - E = E I I I S S X                                                      |                              |
|                                                                                                    |                              |
|                                                                                                    | :                            |
| 🕂 🔎 Wyszukaj dowolną frazę 🛛 🔿 🛱 🗮 🎻 💽 🤦 💆 🖉                                                           | 15:56<br>15:56<br>25.11.2020 |

9. Przeglądamy foldery lub pliki, które mamy na komputerze i wybieramy to co mamy do wysłania (pdf, word, excel zdjęcie, itp...)

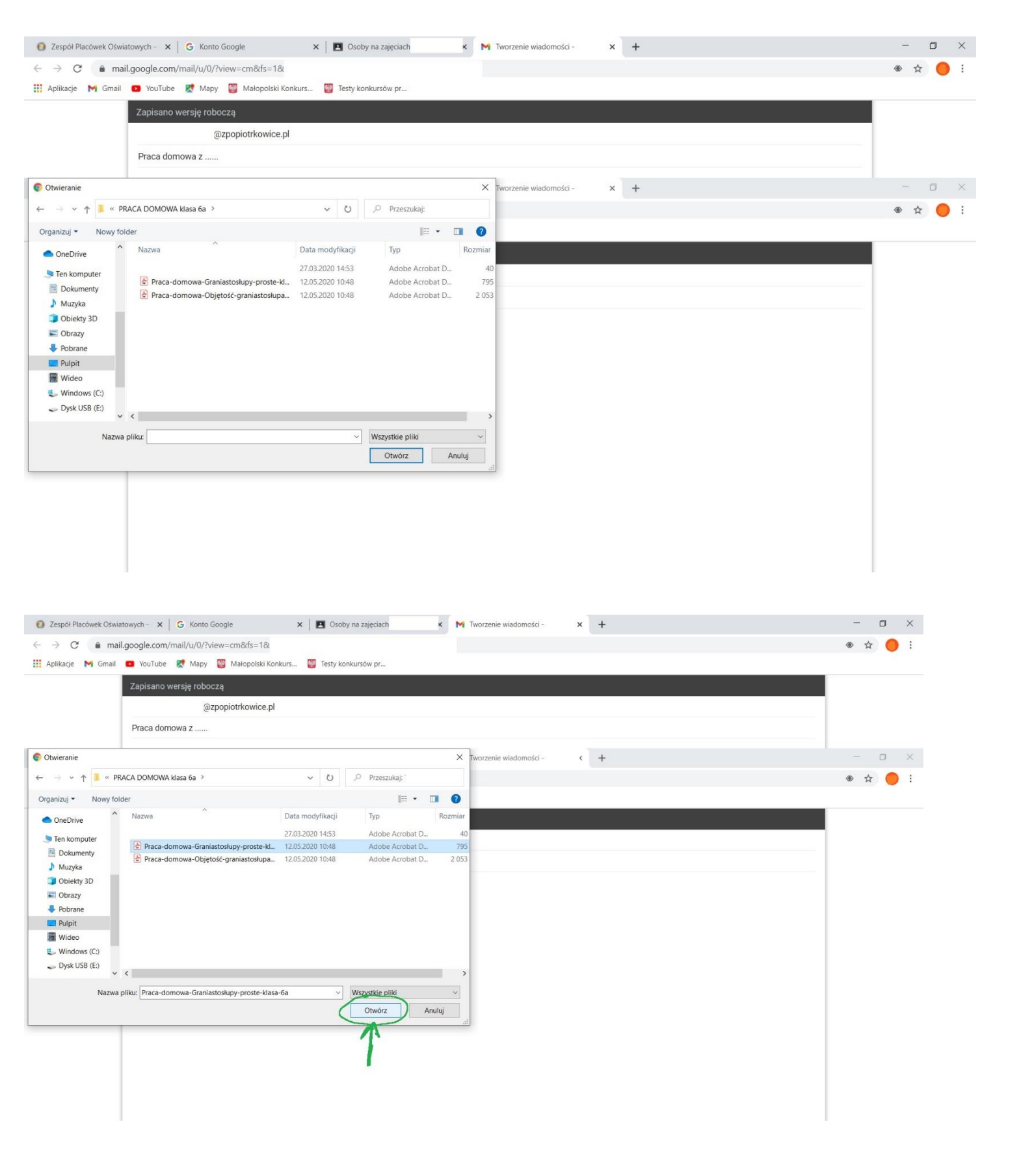

## 10. Pojawi się:

| 🚯 Zespół Placówek Oświatowych – 🗴 🛛 🔓 Konto Google 🛛 x 🗮 🖪 Osoby na zajęciach x 🕅 Tworzenie wiadomości - 🛛 x + | - 0 ;                           | ×  |
|----------------------------------------------------------------------------------------------------|---------------------------------|----|
| ← → C  a mail.google.com/mail/u/0/?view=cm&fs=1&tt                                                             | ۰ 🕁 🌑                           | :  |
| 🔛 Aplikacje M Gmail 🧧 YouTube 🕺 Mapy 🦉 Małopolski Konkurs 🦉 Testy konkursów pr                                 |                                 |    |
| Zapisano wersję roboczą                                                                                        |                                 |    |
| @zpopiotrkowice.pl                                                                                             |                                 |    |
| Praca domowa z                                                                                                 | _                               |    |
| Treść wiadomości                                                                                               |                                 |    |
| Praca-domowa-Graniastosłupy-proste-klasa-6a (795 KB) ×                                                         | ·                               |    |
| ち c² Bezszeryf・ rT・ B I U A・ 臣・ 臣 臣 理 理 明 ら 次                                                                  |                                 |    |
|                                                                                                    | Ū                               |    |
| 📲 🔎 Wyszukaj dowolną frazę. 🔿 🗄 🗮 🌌 💽 🧕 🖳 📓                                                                    | 信 中 d <sup>4</sup> 25.11.2020 号 | 2) |

## 11. Klikamy Wyślij

| 🚯 Zespół Placówek Oświatowych – 🗴 🔓 Konto Google 🗴 🖪 Osoby na zajęciach 🗴 M Tworzenie wiadomości – 🗴 + |          | -               | o ×      |
|----------------------------------------------------------------------------------------------------|----------|-----------------|----------|
| ← → C                                                                                                  | 4        | ٠ ک             |          |
| 🔛 Aplikacje M Gmail 💶 YouTube 🐹 Mapy 👹 Małopolski Konkurs 🦉 Testy konkursów pr                         |          |                 |          |
| Zapisano wersję roboczą                                                                                |          |                 |          |
| @zpopiotrkowice.pl                                                                                     |          |                 |          |
| Praca domowa z                                                                                         |          |                 |          |
| Treść wiadomości                                                                                       |          |                 |          |
| Praca-domowa-Graniastosłupy-proste-klasa-6a (795 KB) ×                                                 |          |                 |          |
| 5 ♂ Bezzeryf TT - B I U A - E - ⊟ ⊡ ⊡ ™ S X                                                            |          |                 |          |
|                                                                                                    | (        |                 |          |
| 📲 🔎 Wyszukaj dowolną frazę 🛛 🔿 📙 👩 🖉 💽 🦉 🦉 🦉                                                           | ē (11) 🖉 | 16:0<br>25.11.2 | 7<br>020 |

12. Nasza wiadomość została wysłana 😂

Jeśli chcemy wysłać wiadomość mailową do koleżanki lub kolegi z klasy postępujemy analogicznie, klikając na ikonę koperty przy nazwisku koleżanki lub kolegi.